# 調べ方入門編

~パーソナルサービスの使い方~

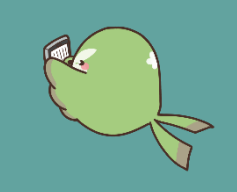

福岡県立図書館の利用者カード(旧貸出カード)をお持ちの方が利用できる、パーソナルサービスの使い方をご紹介します。

### 1 パーソナルサービスとは?

当館のホームページや館内の利用者用検索機で、本や雑誌の予約をはじめ、借りている本や予約の 状況確認、貸出延長など、オンライン上で様々な手続きができるサービスです。

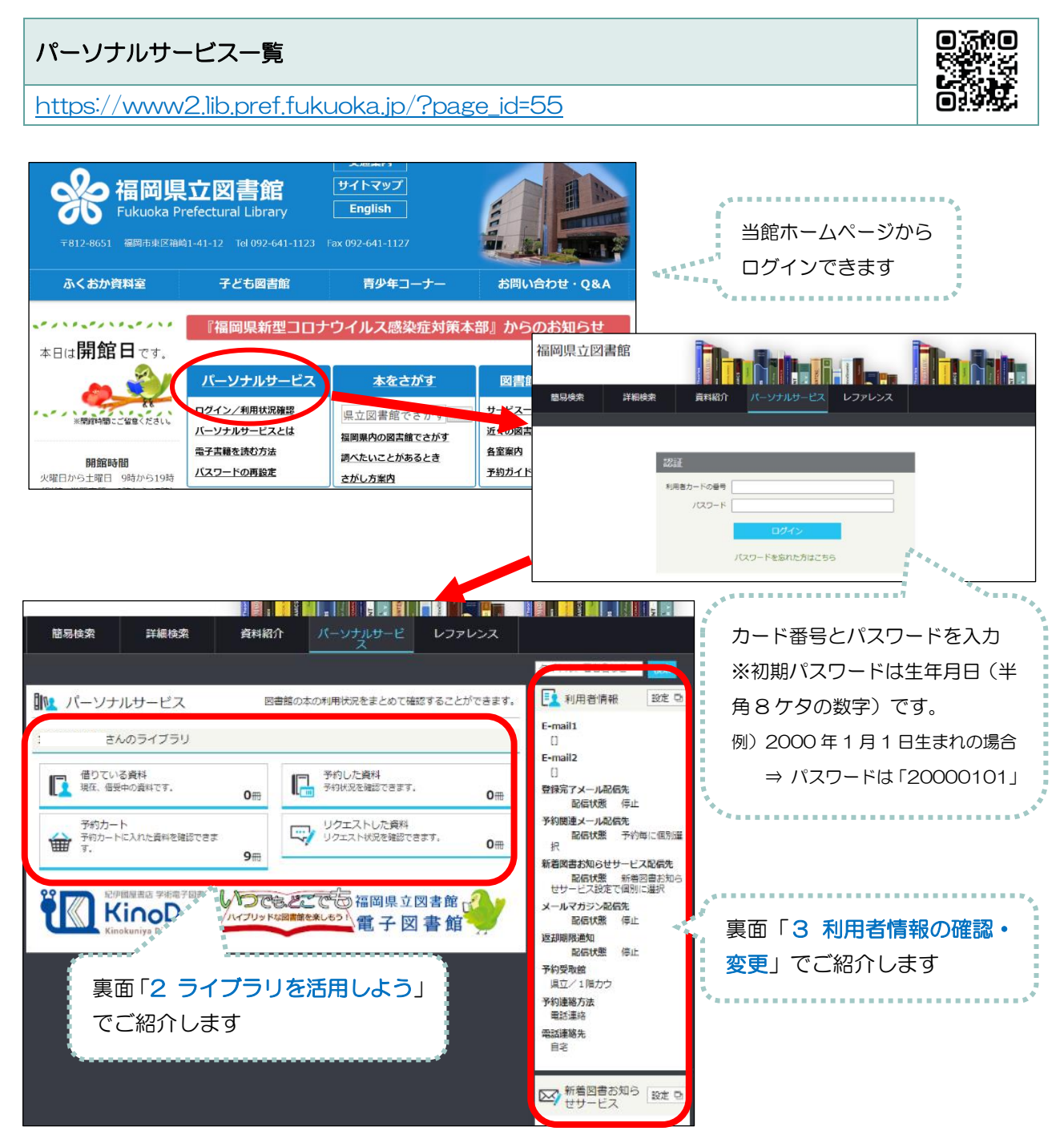

## 2 ライブラリを活用しよう

| できること    | 内容                                   |
|----------|--------------------------------------|
| 貸出状況の確認  | 資料名、貸出日や返却期限など、貸出している資料の状況を確認できます。期  |
|          | 限内に一度だけ、貸出延長も可能です(次の方の予約がない場合に限ります)。 |
| 予約状況の確認  | 資料名、受取館や現在の状態(利用可能・返却待ち他)など、予約している資  |
|          | 料の状況を確認できます。                         |
| 予約カートの利用 | 予約する前に「予約カート」に資料の情報を一時保存できます。一時保存した  |
|          | 資料の情報は再度検索しなくとも、簡単に再確認できます。実際に予約できる  |
|          | 冊数は 10 件ですが、「予約カート」に保存できる資料は 50 件です。 |
| 電子書籍を読む  | 当館が利用契約している電子書籍を利用できます。              |
|          | 詳しくは「調べ方入門編~電子書籍の使い方~」をご覧ください。       |

#### ◆予約カートに一時保存した資料は、まだ、予約扱いになりません◆

| 予約受取館                           | 県立/1階カウ 、 | ******         | •••••       |              |              |
|---------------------------------|-----------|----------------|-------------|--------------|--------------|
| 予約連絡方法                          | 不要 🗸      | 予約する資料         |             |              |              |
| 予約有効期限 年1月 1日 2年期限 チェックを入れてください |           |                |             |              |              |
| 全選択 全解除 亩 削除                    |           |                |             |              |              |
| □1                              |           | <b>貸出可</b> 全選択 | 全解除 💼 削除    |              |              |
|                                 |           | Ŧ              | 約する資料にチェックを | を入れて、下のいずれかの | ボタンを押してください。 |
|                                 |           |                | 予約          | シリーズ予約       | いずれか予約       |

#### 3 利用者情報の確認・変更

「利用者情報」の右側の「設定」ボタンを押すと、下記の画面が表示されます。

|                                                | 簡易検索詳細検      | 索 資料紹介 パーソナルサービス レファレンス                                      |
|------------------------------------------------|--------------|--------------------------------------------------------------|
|                                                |              | タイトル、著者名など<br>タイトル、著者名など<br>第二章章章章章章章章                       |
| パスワードの変更が                                      | 利用者情報変更      |                                                              |
| できます。                                          | 現パスワード       | メールアドレスの設定と                                                  |
| 本面にけ頂方のパフ                                      | 新パスワード       | メールサービス設定がで                                                  |
| 変更には現任のハス                                      | 確認パスワード      | 5±5                                                          |
| ワードが必要です。                                      | E-mail2      |                                                              |
|                                                | 登録完了メール配信先   |                                                              |
|                                                | 予約関連メール配信先   | □ 自PC □ 携帯 配信状態 予約毎に個別進択                                     |
|                                                | 新着図書お知らせサービス | □ 自PC □ 携帯 配信状態 新着図書お知らせサービス設定で個別に選択                         |
|                                                | メールマガジン      | □ 自PC □ 携带 配层状態 O配信 ●停止                                      |
| 1 N.                                           | 返却期限通知       | □ 自PC □ 携带 配信状態 O配信 ●停止 1日前 ▼                                |
| ろ いんしょう こう こう こう こう こう こう こう こう こう こう こう こう こう | 予約受取館        | 県立/1階カウ                                                      |
| ア約支取館の変更                                       | 予約連絡方法       | □ 設定を入力・選択し                                                  |
| 設定ができます。                                       | 電話連絡先        | 「「「「「「「」」「「」」になっていたい。」「「「」」「「」」「「」」「「」」「「」」「」」「」」「」」「」」「」」「」 |
|                                                |              | リセット キャンセル 一天新 を押しましょう。                                      |
|                                                |              |                                                              |
|                                                |              | **************************************                       |

### 4 そのほかにこんなことができます

・レファレンスの申込 ⇒パーソナルサービスにログインしていただくと、入力が一部簡略化されます。

・開館日の確認 ⇒「簡易検索」のページに開館日カレンダーがあります。